Отправить заявление нужно до 23:59 (МСК) 12 марта 2018 года. Заявление можно подать только один раз.

## Как подать заявление:

## Перейдите на портал Госуслуг и нажмите кнопку «Получить услугу»

Перед заполнением заявления убедитесь, что данные паспорта и адрес регистрации <u>в вашем профиле</u>, совпадают с указанными в вашем паспорте. Если данные отличаются, исправьте их в профиле в соответствии с паспортом и дождитесь подтверждения изменений.

## Заполните электронную форму заявления

Выберите местоположение, где будете находиться в день голосования, и избирательный участок, на котором вам будет удобно проголосовать.

## Введите код подтверждения, высланный на ваш номер мобильного телефона, и отправьте заявление

В Личный кабинет придет подтверждение и распечатываемая часть заявления с информацией о выбранном избирательном участке.

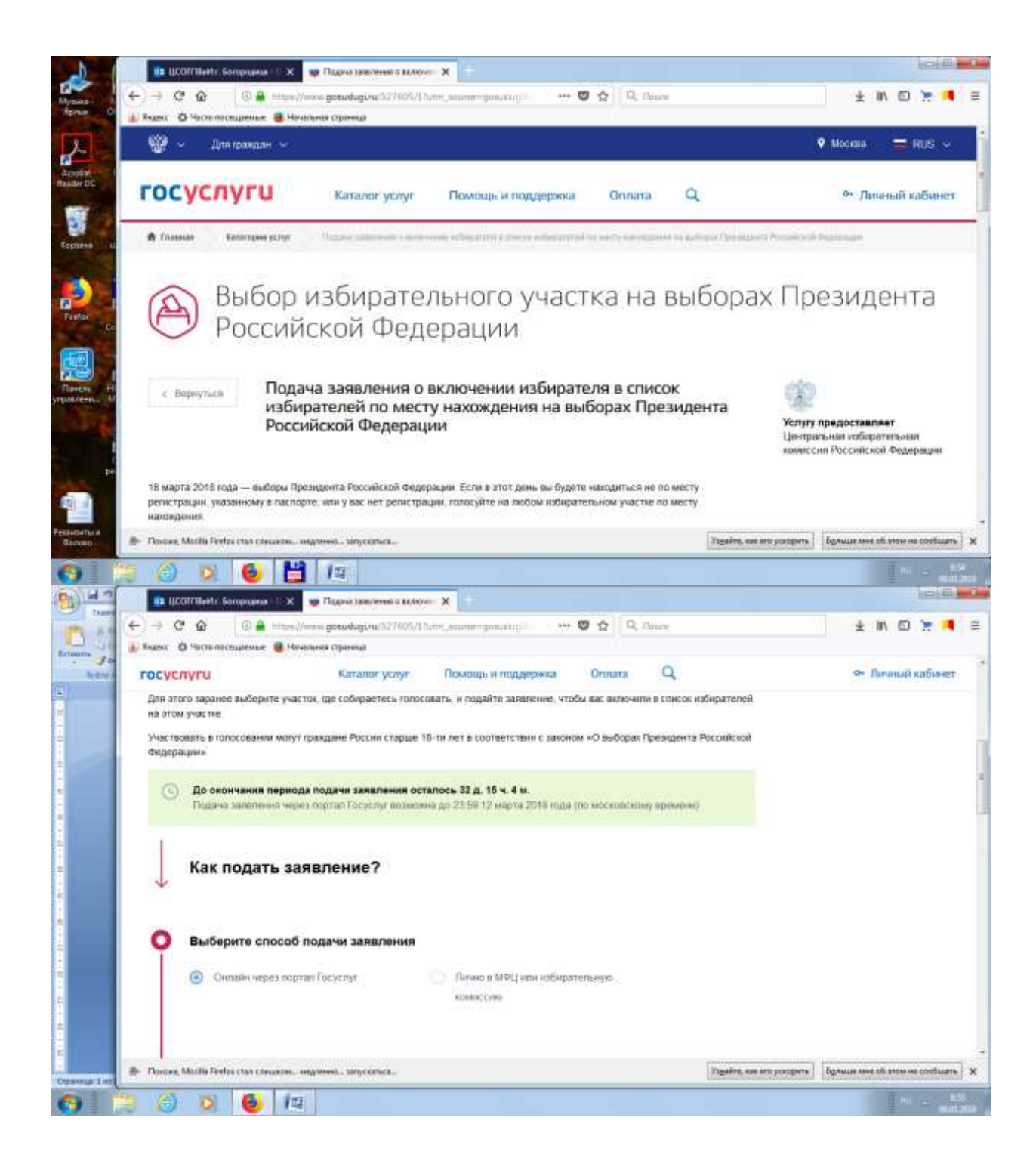

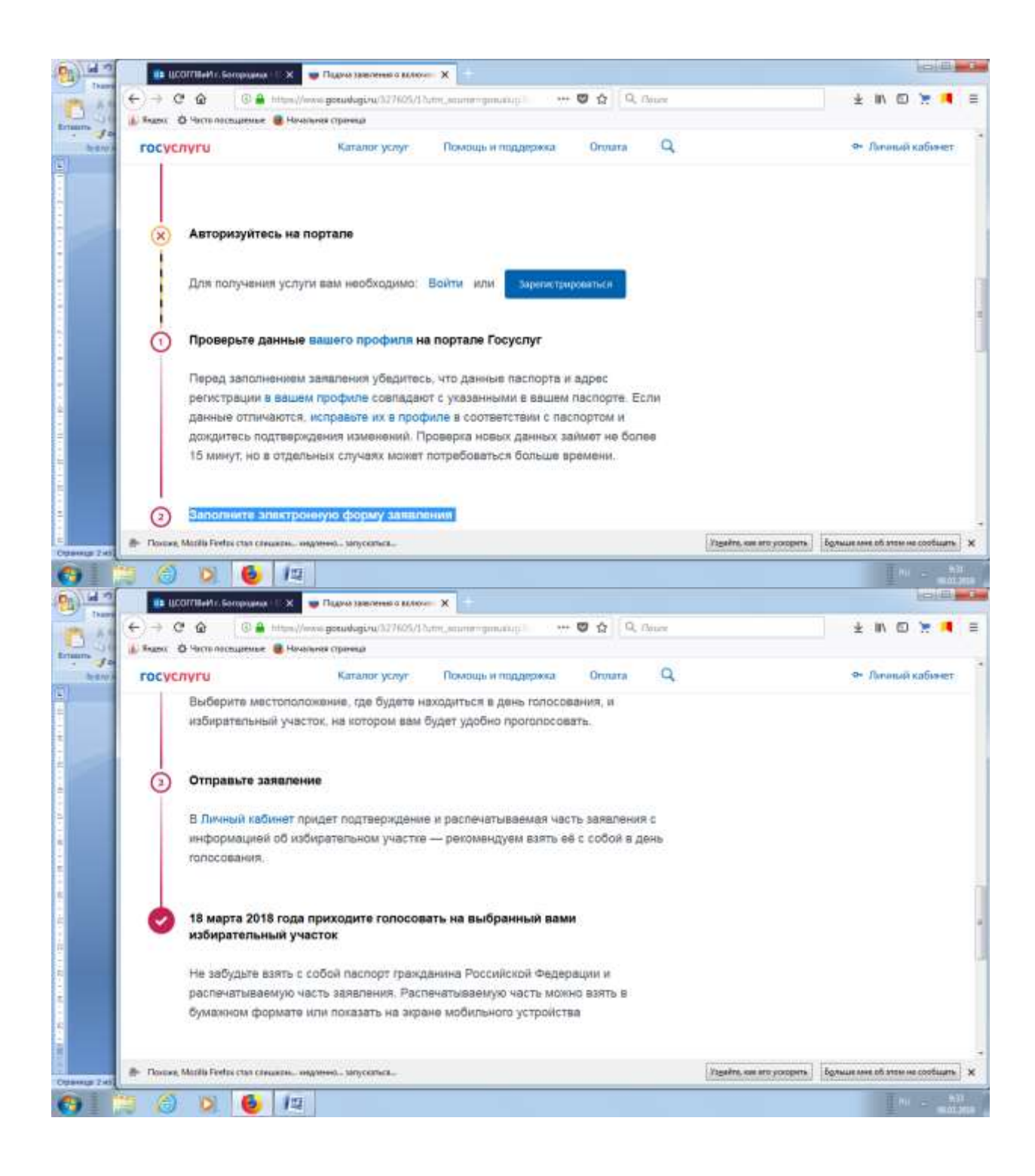

В день голосования не забудьте взять с собой паспорт гражданина Российской Федерации и распечатываемую часть заявления. Распечатываемую часть можно взять в бумажном формате или показать на экране мобильного устройства.